## 【講義原稿】第1回 オンラインツールを使ってみよう

## 講師:東 信史氏(有限責任事業組合まちとしごと総合研究所 代表組合員)

「会場の皆さんもオンラインの皆さんのこんばんは。こっち見てもらっても良いで 東氏 すし、こっち見てもらっても結構です。今日はですね2時間お時間いただいており まして, Zoom の使い方についてご説明を少ししていきたいなという風に思ってお ります。開催の趣旨自体いまお話しいただきましたが,まずは皆さんここに来てい ただいたことでですね、オンライン使ってみようっていう気持ちになっていただ いているかなと思いまので、まずは使えるようになることと、あとは、どんなこと ができるのかなというところを知っていただいたりとか。ご自身が今回オンライ ンを使ってこんなことをやりたいんだなって思ってらっしゃることは,ちょっと ぜひ口に出していただきつつ, じゃあそれはどうやったらできるのかっていうの は一緒に考えていければというふうに思っております。ので,今日途中ですね,一 方的にお伝えするっていう形ではなく,皆さん同士もお話をいただく時間を作ら せていただきながらですね、たとえば、生け花教室やってるんですけど、どうやっ てオンラインでやったらいいですかね、みたいなことを吐き出していただいたり とか,お茶のたて方を教えてるんですけどどうやったらいいのかと。または,グル ープで活動してるんですけど,なかなかミーティングができなくて,今後教室の運 営どうしようと考えているみたいなことでも結構です。ぜひ皆さん同士でお話し いただく時間にですね,そういうこと一言二言,言っていただきつつ,一旦全体で 2 時間を過ごして行こうと思ってるんですが,早く終われば個別のご相談の時間 の,割り当てていきたいなと思っておりますので,どうぞよろしくお願いいたしま す。スズキさんありがとうございます。聞き取りにくいということも書いていた だいているので,できるだけ近くで話していきたいなというふうに思いますがよ ろしいでしょうか。もし難しい場合, オンラインの方, チャットにコメントいただ きながらサポートできればなというふうに思っております。大丈夫ですかね。じ ゃあ画面を今から会場もオンラインの方々も含めて,1 つの画面で共有していき たいなというふうに思いますんで、ちょっと画面が切り替わります。 今回,4回の 講座の1回目をご担当させていただいておりますが,『オンラインツールを使って みよう』というのが1回目になっております。オンラインで講座であったりとか イベントをやる時に,エチケットという形でご案内してるものを皆さんとも共有 できればなというふうに思っております。1 つがお名前を変更。こうしていただ いておりまして、オンラインでご参加の皆さまも、変更ができる方はこちらお願い できればと思っておりますが,呼ばれたいお名前とご所属に変更できる方はお願 いいたします。これは、何かというと、今日もこの会場に来ていただいている方い らっしゃいますが,名札を普段使ってらっしゃるような教室とかイベントとか講 座をやっていらっしゃる方は名前が表示される部分がないようになっております。 Zoom の場合はこの画面のところに名前が,ちょっと会場の方はすごい小さく見え ていて申し訳ないんですけれども,表示がされるようになっておりますので,これ は名札代わりによく使っていただいております。オンラインの方もお聞きいただ きつつなんですが,ご自身の顔が映ってるこの画面の前にカーソル,矢印を持って きていただくと,画面の右上に青い,ぽちっという文字が出てきますので,こちら をクリックいただいたら,何個か項目が選べるようになっております。ちょっと大 きな図で見ていくとですね,名前の変更という形で,画面の右上に青のタブでチェ ックボタンが出てきますので,そこをクリックいただくと名前の変更というのが 選べるようになっております。そこをクリックいただいて,今日はお名前ですね, ご本名でも結構ですし、何かニックネームを付けていただいても構いません。所属 は、皆さんが普段やってらっしゃる活動のキーワードだけでも結構なので、変えて いただいて,何を,今日はやってらっしゃる方々が参加されてるのかなというとこ ろを変更をお願いできればなというふうに思っております。続けてお伝えをして いくと,この Zoom っていう機能自体は,1人の方がお話しするのには適してるんで すが,同時に同じ人が話していくっていうことが難しいツールになっております。 なので,たとえば講演会をやられる場合であったりとか,あと講師の先生だけがお 話をしたいという時には,他の方にミュートっていう形で,音声が出ない,話がで きない状態にしてもらうことによって,1 人の声が聞こえやすくなるので,そのお 願いをしております。今日は皆さんにすでにミュートにしていただいているので、 私の声だけが今聞こえてるという状態になっています。3 つ目のところは,皆さん が主催されるものによりますが,今皆さんの画面自体はこういった形で,お名前だ けで映っております。会場の皆さん見ていただくとこういう形ですが,これでいく と皆さんの反応が分からないので,分かっていらっしゃるかな,どうかなと。会場

の皆さんはなんとなく分かるんですが,オンラインの皆さんが分からないので,こ ういう時はできるだけ顔を出して,今日はどっちでも大丈夫ですが,顔を出してい ただくことで反応が分かったりとかしますし、ジェスチャーみたいなもので大丈 夫ですとか分かりませんということをしていただくだけで,だいぶやり取りがう まくできるようになってくるので,ぜひその辺は活用していただければなと思っ ております。会場の皆さんに見ていただくとチャット,オンラインの方々を見てい ただければと思いますが,こういったチャットっていう形で文字を入力すること によってコミュニケーションが取れるようなものもあります。文字,見づらいです よね。小さくてちょっと見づらいかもしれませんが、こういった形で困っている時 にやり取りしていただくっていうこともできるようになっておりますので,よろ しければここで,入力できる方は,ここでご質問いただいたりとか,ちょっと分か らないことがあればお書きいただければなというふうに思っております。大事な ところはですね、この最後の4番目、5番目なんですけれども、進めていく上で慣れ てくればスピード早く話していただいても結構ですし, どんどんと進めていただ いても結構なんですが,使う方がまだ慣れていない方が多い場合などは,焦らずゆ っくりと,相手がどんなこと話してらっしゃるのかなと声を聞いたりとか,自分自 身も今ドキドキしているとか、ちょっと使い方がまだ慣れていなくて分からない という時は,最初にこう伝えていただくことによって,お互いに安心感を持って話 がスタートできるかなと思いますので、それを伝えていただくことも結構大事だ なというふうに思っております。今日はお互いの目的の達成のために貢献し合い ましょうって書いておりますが,皆さんが分からないなと思った点であったりと か,こういう時どうするのかなっていうのはぜひ出していただくと,今日,お申込 み自体は100人,90人くらいですかね。90人ぐらい近い方がいらっしゃって,大体 1 人の方が分からないなと思ったことは他の方も分からなかったりしますと。な ので,ぜひご質問として出していただくことで他の方の学びにもなるので,疑問と か質問があれば,質問の時間であったり,チャットで書きこんでいただければなと いうふうに思っております。こんな形で,まずは参加いただく方に安心して参加い ただけるような,私たちはエチケットっていうふうに呼んでおりますが,共有いた だくことで進めやすくなるというのがあるかなというふうに思います。今日,事務 局の方にお伝えしておりますが、この資料自体は一応共有させていただく、皆さん

にお送りすることはできるものとしてご準備しているので,後ほど資料見ていた だいても結構ですし,今画面を何かスマホで撮ったりとかしていただくのも全然 OK ですので,気軽に,何か気になるところはチェックしていっていただければと いうふうに思います。じゃあ,簡単に自己紹介だけさせていただくと,普段 Zoom の講師をしている、このオンラインの講師をしているわけではなく、普段はまちづ くりのお手伝いをさせていただく仕事をしております。地域の中で問題が起こっ たりとか,社会,広い意味ですが,何かトラブルが起こったりとか,困ったことが起 こった時に,自分たちで物事を解決していくための仕組みっていうのをお手伝い しているんですけれども,今なんでこういうものをやってるかというと皆さんと 同じように,地域でいけば自治会,町内会もそうですし,少しこう,大学とか企業と かいろんなところがコロナ禍において,集まって話すということができなくなっ ていきました。私たちのお仕事としては人が集って話していくことで,お互いの理 解であったりとか,お互いの力を借り合いながら活動していくものを支援してい たので,話し合いがやはりできない,止まってしまうっていうこと自体は避けてい きたいなということがあって,オンラインのこのツールを使って何ができるかっ ていうのを 3 月以降,いろいろと試してきたっていうのが私たちがやってきたこ とです。すごい簡単なものをいくと朝会したり,ランチ会したり,夜の飲み会した りとかですね,勉強会をしたり,あとトークイベントみたいなものをしたりってい うのをやってきたりしました。長いものでいくと 24 時間ぐらい使ってみるとだい ぶ慣れてくるんじゃないかっていうので,24 時間イベントをゴールデンウィーク に企画させていただいて,トークイベントみたいなものをメインにお手伝いさせ ていただいたりしてきて,多くの方々がまずはオンラインに慣れてもらうみたい な環境づくりをやっていくっていうのを, ずっとやってきました。3月から10月 の間に、毎週なのか週何回かなのかはちょっと覚えてませんが、かなり活動してき たので,ある程度いろんなノウハウを提供できるようになってきたというので,こ こ 5 カ月ぐらいはオンラインのイベント,今日皆さんにお伝えすることもそうな んですが,これを使ってどういうことができるかなということのレクチャーみた いなものもさせていただいたり,あとは個別でご相談に乗ったりしてきました。の で,それをもとに今日お話しさせていただきながら,何か個別,分からないことが あれば,また随時お伝えをしていければなというふうに思っておりますし,皆さん

自身が,一人一人が使えていけるようになることで,より面白いというと難しいん ですが、いろんな体験が世の中に増えていけるんじゃないかなというふうに思っ てますので,ぜひいろいろと覚えていただいたりとか,質問いただいて,お答えし ていければなと思っております。最近,文化芸術っていう分野でいくと,友人が旅 行会社の運営をしてるんですけれども,そちらで文化芸術をお持ちの方,やってら っしゃる方々の体験を修学旅行生,中学生とか高校生向けにやっていくための仕 組みを作ってらっしゃるんですが,そういうお手伝いをしていて,京都には来れな いんですけど,京都のいろんな伝統産業とか文化を学校にいながら学べるみたい な仕組みも出来上がってきているので、ぜひこういうことも含めて、やりたいなっ ていう方は,どんどん,やりたいなという声を出しながら進めていければなという ふうに思っております。進めていくと,今日のテーマ,『オンラインツールを使っ てみよう』ということで,今日皆さんがご参加いただいてる Zoom っていうツール を使いながら今日は進めていきたいなというふうに思っております。ここまで大 丈夫ですかね。何かご質問があったらまたいただこうと思っております。ちょっ とついてこれなくなったなっていう方は,後ほどまたご質問の時間とか作ろうと 思いますので、まずはお聞きいただければなと思っております。会場の皆さまもち ょっと分からないなっていう方がいらっしゃれば、手挙げていただくと、会場は別 のスタッフがいますので、横に来て、今ここを説明してますよみたいなことのお話 ができるんで、困った方がいらっしゃれば手を挙げていただければなと思います。 僕はできるだけオンラインの方を見ながら進めていこうかなと今日は思っており ます。では進めていきますと、まずマイクの部分ですが、画面の、パソコンでご参加 の皆さんは、画面の左下のところにマイクのボタンが出ているかと思います。こち らを押していただくと音声が出るようになり,ペけのマークが入っている場合は 音声が出ないようになっております。今皆さんの設定は基本的にはミュートって 形で,テンが入っている状態にしているので,画面の前でしゃべっていただいても 声が聞こえないようになっております。これを切り替えることでお話ができるよ うになったりとか発言ができるようになります。スマートフォンの方は同じよう に画面触っていただくと,触る時に真ん中で,下の方が見えないとあれなんですが, 左下のほうに同じようにミュートっていうボタンが出てきますので,こちらを押 していただくと声が出ない,出るっていうのを変えれるようになっております。そ

の隣の,カメラのようなマークがあるところが,ここの画面ですね。カメラマーク, カメラのオン・オフを変更できるような機能になっております。基本的には、今画 面こうやって見ていただくと,皆さん基本的にオフになっている状態かなってい うふうに思いますので,ここ,今オン押していただければ顔が映るっていう形にな っております。よろしいでしょうか。今会場の皆さん見ていただくと,他の方の顔 は見えなくて,会場の皆さんの画面と,ここのスタッフの方が映っている。それ以 外はすべて顔が映らない状態になっているという形です。よろしいでしょうか。 ここでコミュニケーションを取る時であったり,音声を出したりとか,映像を出し たりするっていうのをコントロールいただければなと思います。続けて,画面の見 え方なんですけれども,大きく2つの方法があります。1つがスピーカービューっ ていう形で,話している,今でいくと私が大きく映っている画面を見ていらっしゃ る方は、スピーカービュー。発言者が大きく映るような設定になっております。こ れ自体も変更ができるようになってまして,全員が均一の大きさに映る形,ギャラ リービューという言い方なんですけれども,こちらに変更ができるようにもなっ ております。画面の右上のほうにそちらを変更する機能がついておりまして,そこ をクリックいただくと見え方が変わるようになっておりますんで,こちらは自由 に、皆さん押していただいて結構です。iPad の方は、画面タッチしていただくと、 左のほうにギャラリーの見え方を変えるボタンがついていますので,そちらから 見え方を変更することができるようになっております。ちょっと今,会場の皆さん には見えづらいんですが,今これはギャラリービューっていう形になっておりま す。で,スピーカービューっていう形がですね,この,1人だけ,私だけが映ってい る形の見え方になっております。この,どちらとも選べるんですけれども,たとえ ば皆さんが主催者側になられた時には,全員の顔が見えたほうが話しやすかった りされるなあ,皆さんの様子を見ながら話したいなっていう方はそちらを選択い ただくと全体が見えるようになります。でも、それがむしろ気になっちゃうなって いう方がいらっしゃれば,スピーカービューっていうものを使っていただければ なと思います。スマートフォンの方は,この右側になるんですけれども,スワイプ っていう形で,スマートフォンを右左にしゅっと画面をタッチしながら,押してい ただくと画面の切り替えができるようになっておりますので,そちらで変更いた だければなというふうに思います。で,見え方なんですが,ギャラリービュー,パソ

コンの場合は最大 25 名まで見れるようになっておりまして, iPad の場合は9名, スマートフォンの場合は4名という形になっております。ので, できるだけ多くの 方と見ながらやりたいなっていうことであればパソコンを使っていただくのが一 番ベストかなっていうふうに思います。」

- 女性 A「スピーカービューとギャラリービュー, できないです。左上に, ここにないんです けども。」
- 「ちょっと待ってくださいね。ちょっと一旦画面を共有停止しますね。 今, 画面が現 東氏 れていらっしゃると思いますが, iPad の方は左のところにギャラリー, スピーカ ーに替えるみたいなボタンが出てこられてますかね。少々お待ちくださいね、ごめ んなさい。できました?はい。ちょっとずつ皆さんで解決しながら進めていけれ ばなと思いますので,お付き合いいただければなと思います。じゃあちょっと続け ていきますね。またご質問があれば、オンラインの方も含めてお答えしていきたい なと思っております。で,先ほどお伝えした名前の変更の部分はですね,他のご参 加の方にお伝えする時にどうやってお伝えしたらいいかなっていうので,方法と しては2つありまして,先ほどお伝えしたみたいに,ご自身のパソコンのカーソル を顔の前に持って行っていただくと、右上に青いタグが出てきますので、そちらを クリックいただいて,名前の変更を選んでいただく方法があります。iPad と iPhone のご参加の皆さんは画面タッチいただくと, iPhone の場合は下, iPad の場 合は上のほうに参加者っていうボタンが出てきますので、こちらをクリックいた だくとご自身の名前が変更できるようになります。パソコンの場合,もう1パター ンありまして,基本的には Zoom の下の方にいろんなアイコンっていうような形で, 人のマークとか吹き出しのマークがあるんですが,参加者っていうのをボタンを 押していただくと,パソコンの右側のほうにお名前の一覧が出てくるようになっ ておりますので,そちらの中からご自身のお名前の部分をクリックいただくと変 更ができるようになっております。なので,この辺皆さん今,触っていただきなが ら後ほど分からない場合はまたお聞きいただければなというふうに思っておりま す。これが名前の変更です。次にチャットっていう機能のご説明になるんですが, チャットって何なのかっていうと,文章,テキスト,音声ではなく,文字で入力がで きるような機能が Zoom にありまして, そちらを使っていただくと, 今私のほう, お 話をしてるんですが,その場合,皆さんがしゃべることができない。その時に文字

で,今困ってますとか,もう少しそこの部分が分かりませんっていうことを入力い ただくことができます。ありがとうございます。今,運営のほうからホソカワ(ス タッフ)が書いておりますが、ご質問や感想はなんでもどうぞという形でチャット の部分が入力ができるようになっております。今日皆さん,まずはここオンライン でご参加の皆さんはよかったら一言,なんでも結構です。今日は1日疲れましたで も結構ですし,お昼はラーメン食べましたでもいいので,自由に入力をお試しいた だければなというふうに思っておりますし,何かご質問があればここにご入力い ただければなと思います。テスト,ありがとうございます。よろしくお願いします と。こう書いていただくと,話し手のほうはここを見ながらご質問が出たなみたい なことが分かりますし,途中何かコメントしていくみたいなところができればと いうふうな機能で使っていただいております。今までいくと講演会とか,お稽古と かもそうなんですが,途中ご質問があったりする時にはここで書きこんでいただ くことが多いかなと思います。画面の下の方のチャットっていうところから選ん でいただくと,右側に入力ができるようになります。 iPhone, iPad の方はです ね, iPhone の方は右下, iPad の方, 右上のところに詳細というボタンがありますの で,そこをクリックいただくとチャットを選べるようになっております。この場合 もチャットの入力自体はパソコンが一番やりやすい状態になっておりまし て, iPadとか iPhone の場合は入力画面に変わってしまうので, その場合, この画面 が一瞬見えなくなってしまうということが起こるようになっております。オンラ インの皆さんありがとうございます。コメントをいただいております。じゃあ続 けていきますが,チャットは自由にやりとりしていただいて結構です。Zoomの機 能の 5 つ目なんですが,レコーディングっていうものができるようになっており ます。これは今日のイベントもそうなんですけれども、録画しておくことによって、 同じデータを今日参加できなかった方にお伝えすることができたりとか,ご紹介 することができるようになります。あと自分が見返すためにも使えるようになっ ております。方法としては今日,皆さんにはできない状態なんですが,画面の下の 方にレコーディングっていうボタンがあります。こちらをクリックいただくと、 レコーディングを2つの方法で選べるように今はなっております。1つはクラウ ドっていう形で,何でしょうね,オンライン上にデータを録画して置いておくパタ ーンと,もう1つはパソコンとか iPhone, iPadに直接録画データを入れるようなパ

ターンと選べるようになります。こちらはどちらがいいのかって言われると,使っ てらっしゃる機器の容量にもよるんですけれども,そこにたくさんのデータを置 いていても大丈夫な方は、レコーディングはローカルで保存するっていうことを 選んでいただいてもいいんですけれども、それが難しい方は基本的にクラウドで 保存していただくことが良いかなっていうふうに思っております。ここは皆さん また,レコーディングっていう機能がまずはあることを覚えていただきつつ,こう いう場合はどっちに録画データを置いたらいいですかっていうのは後ほど,ご相 談いただければなというふうに思っております。もう1つ,チャットっていうとこ ろの説明を先ほどしましたが、このテキストのところにもですね、たとえば議事録 みたいな形で記録を残すこともできますし,皆さんからの感想を打ち込んでいた だくようなこともできるようになっております。なので,これを残しておきたいな みたいなことも思う方もいらっしゃるので,このチャット自体も保存が,パソコン 上とかにできるようになっております。方法はチャットっていうところの枠の, コメント入力をいただく右側のところにタブが出てくるようになっておりまして, ここをクリックいただくと,チャットの保存っていうのを選べるようになります。 これ,Zoom 上の設定によってチャットの保存をできないようにも設定ができるの で,主催者の方によって,保存できるできないっていうのは存在するんですけれど も、この映像自体もそうですし、チャットのテキストのデータ自体も保存ができる ようになってるのが Zoomの機能としてはあります。よろしいですかね。なので、 いろんな形でここで行われていること自体を保存することができるというのが Zoomを使っていく上での魅力の1つになるかなというふうに思います。6つ目が ですね,画面の共有の活用という形で書かせていただいておりますが,これは何か というと今皆さんに,私が作成したスライドを見ながら説明を聞いていただいて おりまして,こういった形で,作った資料を共有することができるようになってお ります。資料以外にも、インターネットで開いたページであったりとか、メールで あったりとか。パソコン上に映せるもの, iPad とか iPhone に映せるものはすべて 共有ができるようになっております。唯一,Zoomの画面自身を共有することはで きないんですけど、基本的にパソコンに入っているものはすべて紹介ができるよ うになっております。たとえば,このあとまたご説明の時に使いますが,インター ネットで開いたサイトみたいなものでいくと,これは Zoom の管理画面なんですけ

れども、これを見ていただくようなこともできますし、開けるものは何があるかな。 カレンダーみたいなのを共有したいなっていう時にはこうやって開いていただく こともできるようになっております。ので,皆さん自身が他の参加される方と一緒 に共有したいなと思うものはこれを使って共有ができるようになります。共有方 法は簡単で,パソコンの方は画面の下の方に緑色のボタン,画面を共有というもの がございまして、これは今日も皆さんにはお使いがいただけない状態になってい ると思いますが,ここを押していただくと,どの部分を共有しますかっていうのが 選択できるようになっておりますので,そちらをクリックいただくと,皆さんと同 じ画面を見ることができるっていう形になっております。これを上手く使いなが ら進行していただいたりとか、テキストで使いたいな、何か文章とかですね、テキ ストを使ってらっしゃる方はここを上手く使いながら共有をしていただければな というふうに思います。よろしいでしょうか。7 つ目の機能ですね。ここまで一 旦説明して,終わりたいなと思っておりますが,ブレイクアウトルームっていうも のが Zoom にはあります。何かっていうと,ここはメインの会場で,今日は 50人, 今,ご参加をいただいて,会場にもいらっしゃるので 70 人ぐらいはいらっしゃる んですけれども、この 50 人がやっぱり同時に話すことができないなというのが現 状としてあります。なので、メインのお部屋以外のお部屋をたくさん作るっていう 機能があります。講演会とかでいくと,全体会と分科会みたいなものがあったり, 学校でいくと全校集会があったあと,教室でのホームルームがあるように,お部屋 を作れるようになっております。この機能は主宰している人だけが作れる機能な ので,ちょっと今日も皆さんに作っていただくことはできないんですが,部屋の数 としては 50 個まで作れるようになっております。お部屋の1つの人数は最初 200 人まで到達できるようになっておりまして、これはZoomっていうこの機能が1000 人まで利用が一応できるようになっているので、この人数になっておりますが、基 本,今日,50 人の皆さんに一緒に話していただくことができないなっていう時に は、たとえば5人1組のお部屋を10個作ることによって、皆さん同士がちょっとお 話していただく時間を作ったりできるようになるっていうのがこの機能になりま す。一方的な講演会だけだったら大丈夫なんですが,交流会をしたいなとか,お互 いの意見交換したいなみたいな時にこのブレイクアウトルームっていう機能を使 っていただいて,部屋分けをしていくっていうのがこの使える機能としてござい

ます。ということで,一旦,ご説明としては,マイクのカメラのオン・オフと,見え 方,スピーカービューとギャラリービューっていうものの変更。あとはお名前の変 更の方法, チャットの入力の方法。レコーディング, チャットの保存の機能。あと は画面を共有して資料を伝えるっていうもの。そしてブレイクアウトルームって いう7つを一旦お伝えさせていただきました。ここまでで一旦,簡単な説明は終わ らせていただくので,このあと,先ほどお伝えしたブレイクアウトルームっていう 機能を使って,お部屋を分けさせていただきます。オンラインの方々はだいたい5 人 1 組くらいのグループにこのあと分かれるようになっておりまして,リアルに 今日来ていただいた皆さんはテーブルのメンバーで一応分かれた体で,お話をい ただこうと思っていますが,今日呼ばれたいお名前,本名でもニックネームでも, 何か活動されていらっしゃる名前でも結構です。お名前と、普段やってらっしゃる 活動。これも言える範囲でもちろん結構です。今日講座に参加された理由ですね、 こういうことができるようになりたいとか,やってみたいとか。何か質問したいこ とがあって来ました,みたいなことの共有と,あと今の気持ち,今日1日もう終わ っていくので,今日どうだったっていうお話でもいいですし,今ここまで聞いてい る話の中で,こんなふうに感じてるっていうことをお伝えいただいても結構です。 そういった形で,ちょっとお部屋で,5人1組ずつぐらいなので,長くて10分くら いお時間取りたいなと思っておりますので、ちょっと今ここまで聞いていただい た中で感じていることをお互いに共有し合っていただいたりとか、こんなことで きるようになるのかなみたいなお話をそれぞれしていただこうかなというふうに 思っております。よろしいでしょうか。何かご質問があったらチャットにいただ ければなというふうに思いますが。エイキョウさんから,全画面表示にすると先生 の PC 画面の下の文字が見えなくなるのですがというふうに書いていただいてお りまして, 方法としては, 画面自体, このスライド自体が画面に見える範囲にエイ キョウさんのほうで納めていただくことができるかっていうのが 1 つと,もう 1 つは画面の全体にこう共有されてしまっている部分があるので、パソコンによっ ては, 一番左上の ESC って書いてあるものを押していただくと, 全画面表示されな くなるっていうものがあります。ちょっとまた個別に分からなければお伝えした いなというふうに思いますが,ちょっと見えなかったなという方がいらっしゃれ ば後ほど、また質問をいただきたいなというふうに思っております。この4つの項 目を普段どうやってお伝えしているかというと,皆さんが今見ていただいてるチ ャットというところにですね,今から話していただきたい内容はこの 4 つですっ ていうのを貼らせていただきました。5 人 1 組で順番は誰からやるんだっていつ もなってしまうので,50 音順に自己紹介してください。なので今お名前を変えて いただいてる方もそうでない方もそうなんですが,今書いてある名前の 50 音順に, 順に自己紹介を1人1分ずつぐらいしていただき,そのあと少し雑談をしていただ ければなというふうに思います。あ,エイキョウさん,なんとかなったということ で,ありがとうございました。はい。ではエトウさんのほうにお願いをして,今か らお部屋に分かれますのでそのメンバーでお話しいただければと思います。お願 いします。

《ブレイクアウトルームでの参加者交流》

東氏 「10 分 15 分ほど,お伝えを一応しようと思っていることが 2 つありまして,1 つはオ ンラインでのイベントっていうものにどんなものがあるのかってお話を 1 つと, あと会場の皆さんもおっしゃっていただいてたんですが,Zoom でホスト,参加す ることは結構今できるんだけど,実際に自分が招待する側になった時にどうした らいいんだっていうことを言っていただいてたので、こちらもお話をしたいなと 思います。そこをちょっとお話しするので、またお聞きいただければなというふう に思っております。ありがとうございます。で,何か随時,今のところ,ご質問であ ったり気になる点があった方はチャットっていうところに入力いただくか、この あとオンラインのイベントにどんなものあるかってご説明させていただいて,あ とに少し質問の時間を取ろうと思いますので,そちらでもまたお話しいただけれ ばなというふうに思っております。ではまた改めて画面を私の資料で共有をさせ ていただきます。見えますかね。ではですね,このあとまたご説明をしていくんで すが,オンラインで企画をやったりとか,講座をやられたりとか,先ほど自己紹介 をお聞きしてるといろんな分野の方がいらっしゃったんですが,イベントをやっ ていきたいなと思ってらっしゃったり,何か発信したいなと思ってらっしゃる方 向けにちょっとお話をするんですけども,オンラインイベントの調査みたいなも のが 6 月までに行われたものでお伝えをすると,3 月以降,この青色の部分はリア ル,対面でのイベントが多かった時期なんですが,これが3月以降一気に減ってい きました。緑のものはオンラインだけでのイベントになってますが,3月から割合 的にはかなりそちらが増えていったという形で,世の中で起こっていったのはこ のオンラインでのイベントが3月以降増えていったっていうのがご紹介されてお ります。オンラインイベントですね、実際に開催したことがあった人ってどのくら いかって言われると、このコロナになるまで、リアルイベントのみ主宰していたっ ていう人がこのサイトを使っている方の割合でいくと7割ぐらいだったと。なの で,オンラインとかリアルでイベントをやってた人っていのは 20%ぐらいしかい なかったっていうのが現状としてあるというふうに言われておりました。なの で,3月以降にどんどんと,オンラインイベントを初めてやった人たちが,今,半年 ぐらい経って慣れてらっしゃる方もいらっしゃいますし、これから増えてきたか らやろうかなって思っていらっしゃる方がいるっていうのが現状の数字として出 てきております。で,やってみた人たちがどんなことが利点としてあったのか,ま た参加した人もどういうところが良かったかって考えると,アンケート項目とし ては1つは,会場代がかからないみたいなものが大きくありました。Zoom ってい う機能を使っていただくと, 有料の会員でいくと 2000 円以上になってるんですけ れども,それでも今まで会場をお借りしていた場合は 1 時間いくらっていうのが かかっていたりしたので、それがかからなくなったっていうお話があったり,会場 費とかコストのことを気にしなくなったので,手軽に開催ができるようになった みたいな声も上がっているということが言われてました。あとは今までと違う人 たちが参加してくれるようになったっていうのが言われていまして、オンライン になったことでいろんなエリアから参加できるようになったりとか,自宅でずっ とやっぱり居るので,何かしたいなと思う時に,今まで違ったような講座が目の前 にインターネットを通じて現れてくるみたいなことで,興味をもって参加する人 もいらっしゃったので,いろんな客層の人たちが参加してくれるようになったっ ていうのが主催の方々がおっしゃってた結果っていうふうになっております。オ ンラインイベントについて,参加者の人たちが参加したいなと思うもの,一番は自 分に興味があるものはどんどん参加していきたいなっていうのが言われてまして, 今まで関心がなかったところもこれをきっかけに参加している人が多かったりし ます。あとは積極的に情報収集して参加したいなって思ってらっしゃる方の割合 も多くてですね、この間私たちも半年ほど、いろんな企画をやらせていただいたん ですが,参加される方々は比較的積極的にご参加いただくので,すごくやりがいが

あったりとか,やり取りがうまくいったりとかっていうことがすごく多かったな というふうに思っております。もちろんツールを使いこなすみたいなところはや っぱり難しかったりされるんですが、ただやっぱり意欲はすごくお持ちで、ぜひ使 いたいなと思ったりとか,話を聞きたいと思って来ていただける方々なので,イベ ントをやってみること自体はすごく良かったなっていうふうに思っております。 オンラインイベントに関する調査として、参加者側のほうですね。良かったなと思 ったことは、一番はやっぱり気軽に、家からクリック1つで参加できるみたいなと ころがやっぱり魅力だったのと、今まで知らなかったジャンルのことが学べたみ たいなことが多かったです。1 つはあと、無料だったって、今日も皆さんそうなん ですが,オンラインでやるのでまだ不安だしっていうことであったりですね,まず 最初なのでお試しでっていうことで,結構無料のイベントがこの半年間ぐらい多 かった時期でした。なので,そういったところも結構魅力としてあって,オンライ ンの体験をする方が徐々に3月以降増えていったっていうのがあったかなという ふうに思います。オンラインのイベントを主催するツールとしてどんなものが一 番使われてるかって言われると,このサイト自体は Zoom が一番使ってたかなとい うふうに言われております。あと、YouTube って形で、映像の配信だけを行いなが らですね、皆さんに情報を伝えるみたいなものでは YouTube みたいなのも使われ ておりますし,他にもどんどんと今,オンラインのツール自体は出て来ているので, 他を使う方々も結構いらっしゃるというのが紹介されていると。これが,データで 見たオンラインイベントに関する調査いうふうになっております。で,実際どんな 使い方が出来るんだろうなぁみたいなところで,もう皆さん自身がご参加して体 験してるものもあると思いますし,お聞きになられたものもあると思いますが,こ れ,ストリートアカデミーという皆さんが先生になって口座を開くようなサイト があるんですけれども。そこではですね,たとえば今,人気の講座,どんなものがあ るかっていうと,自宅でいらっしゃるからか分かんないんですが,作り置き講座み たいなものとか,自宅でオンライン・ヨガとかですね,先生になろうみたいなもの とかが講座としては人気っていうのが全体として,総合ランキングとして出てい たりします。で,文化・教養の分野を見てみると,テーブルマナーみたいなものと か,字をうまく書けるようになったりとか。あと,テーブル茶道。で,この辺の講座 が今,全部基本的にはオンラインで受けられるようなものとして準備されて,いま, 開催されてらっしゃる方がいるという形です。なので,講座っていう形のものは, 比較的オンラインでですね、今、出来るようになって来てるっていうのが世の中的 な現状かなっていうふうに思います。もし,皆さんがそういうこと,教室をやって らっしゃるんであれば,チャレンジしていただくのはいいのかなと思っておりま す。それ以外でもですね,どういうものがあったのかと言われると,ちょっと違っ たもので行けば,施設とかですね。京都で言うと,寺社仏閣もそうなんですが,知恩 院さんがやってらっしゃったんですけれども,普段見れないエリア。これをリアル で開いてしまうと、そこに入ってもらうと困るみたいなことがあるんですが、オン ラインでやる場合によってはですね、非公開エリアもこうやって映像で見せるこ とができるので、これを機に、非公開エリア紹介するようなオンラインツアーをや られるっていう企画を考えて、実践されてらっしゃるっていう事例があったりと かですね。こちらは、地方の応援をされてらっしゃる会社さんがやってらっしゃっ たんですが,地方の生産者の方の商品を手元に届けていただいて。これ,郵送で届 くんですけれども,それを実際に味わったりとか,触ったりしながら,生産者の方 とオンラインでやり取りをして行くようなツアーが世の中に増えて行っていたり します。先ほど冒頭でお伝えしたような文化体験みたいなものとか、伝統工芸の作 品を作ったりみたいなものもですね、今,元々キットがあって、体験、体験講座とか お持ちだったところが、それを送って、実際に時間になったら Zoom とかを使って ログインしていただき,やりとりをしながらお伝えするみたいなことをやってら っしゃったりする事例もあります。なので、この画面上のやり取りだけも1つです し,何か物を送ってとか,映像で配信することで見てもらうみたいなもの増えて来 ているので,皆さんがそれぞれやってらっしゃることに合わせて,いろんなことが 考えれるようになってるかなというふうに思っております,はい。ちょっと事例と して今ご紹介をさせていただいておりまして,チャットにいくつか書いていただ いてて,Zoom の音質はイマイチと伺ったのはいかがでしょうかっていうの は, Zoom 自体はですね, 比較的クリアに聞こえるんですが, 皆さんの通信の環境に よっては、うまく聞こえないとかですね、途切れてしまうみたいなものが生じてい るっていう現状はあるので、実は先ほど自己紹介いただいたのはですね、もちろん、 皆さん同士仲良くなって欲しいなとか,皆さんがなぜ参加してるんだろうな,知り たいのもあるんですが,皆さん同士の音声とですね,カメラがうまく機能してるか

どうかをチェックいただくみたいなことの役割も担えるので,私たちがよくやる イベントではですね,最初に皆さんに一言発言してもらうみたいなことを前提と してやっていたりします。今日はちょっと 70 人ぐらいいらっしゃるのでできなか ったんですけれども,そういった形で音声チェックをしてから進んでいただくと いいかなというふうに思います。で,もう一個書いていただいて,読み上げます。 Zoom 活用が向いてるイベントと,ウェブ配信が向いてるイベントなどありますか っていうことを書いていただいてまして。個人的には, Zoom は話したり, 講座的な ものは向いていて、ウェブ配信はコンサート系が向いてるのかなと思ってますと いうのをマツオカさんが書いていただいておりますが,書いていただいてる通り かなっていうふうに思っております。向いてる向いてないっていう部分とですね, 運営される方がどうされたいかによるかなっていうのも1つあります。今日で行 くとですね,いろんなご質問が出たりとか,こんなことやりたいんだけどっていう リクエストが出て来る場合はですね、一方的な配信にしてしまうと、その声が拾え なかったりするので,実は今回,最初にウェビナー,一方的に配信する形のもので 皆さんに実はリンクをお送りいただいてたんですけれども,ちょっとリクエスト をして,このやり取りができるような形に今回は変えてもらっていたりします。書 いていただいてるように、コンサート系であったりとか、あと、講座でですね、情報 をお伝えするだけにしたいなあっていう方であったりとか,あとは教材のような ものを作りたいなと。自分が話してる状態をですね,録画して,このあといろんな とこで使いたいなあという方とかは,配信のみのものでもいいんじゃないかなっ ていうふうに思っております。あとはですね。ありがとうございます。あと,子供 を Zoom イベント集客するには,どのようなツールが有効ですかって書いていただ いておりますが、ちょっとツールの使い方と違うので、また個別で、ご相談に乗れ たらなと思ってるんで,オカダさん,また後ほどお待ちいただければなと思います。 こういった形で,チャットに入力いただくことでですね,お答えしていけるので, ちょっとリアル会場の皆さんはチャットができないんですけれども,こういう活 用の方法があることだけご理解いただければなと思っております。で,先に今日は ですね,オンラインの配信とか,実際に Zoom をですね,自分で主催者側になりたい なって方々もいらっしゃったんで,先にそっちのご説明を簡単にさせていただけ ればなというふうに思っております。画面見ていただきながらご説明できればと

思いますが,これは私たちまちとしごと総合研究所ていうところが持っているア カウントの画面になっております。サインアウトしたい(参加者によるチャット の読み上げ)。ちょっと待ってくださいね。Zoomを開いていただくとですね、こう いった画面が出て来るようになっているかと思います。ちょっとこれはパソコン の画面になっておりまして,スマートフォンとか iPad もですね,サインインしま すか。これ, ログインって言ったりとかあるんですが, メールアドレスとパスワー ド入れる前の画面が,こういった画面になっております。ここからまずはログイン していただかないとですね,会議を開いたりとか,先ほど言ったような主催者にな るっていうのが難しいので,これを押していただくとですね,メールアドレスとパ スワードが入れれるようになっております。これはスマートフォンとかも同じな んですが,皆さんがご登録いただいたメールアドレスとパスワード入れて,サイン インっていうのをしていただきます。まだ初めてですかみたいな方はですね,メッ セージが出て来ているので,無料で登録ができるようになっているので,こちらか ら登録をいただければなというふうに思います。ここまでは大丈夫そうですか? なので,まずは登録をしていないとですね,そもそも自分で会議を開くことができ ないようになっているので、まずは無料で登録をいただくところをお勧めしてお ります。ちょっとパソコンの画面だけで恐縮なんですが、入っていただくとこうい った管理画面っていうものが出て来るようになっております。ここはプロフィー ル画面なので、ご自身の情報が入っているところなんですが、ミーティングを開催 したい場合はですね,2つの方法があります。1つは、もう今すぐミーティングをや りたいなっていう場合はですね, ミーティングを開催するっていうボタンがあり ますので,そちらに矢印持って行っていただくと,ビデオをオンにした状態で始め るか,オフにした状態で始めるっていうことができるようになっております。今日 はですね,ちょっとこのアカウントで別の会議をやっているものがあるので,ここ で押すことができないんですが,これを押していただくと会議が始まるっという シンプルなものになっております。もう1つが、事前に来週月曜日の7時からやり たいんだみたいなことがある方はですね,このミーティングをスケジュールする っていうボタンがありますので,そちらをクリックするとスケジュール,いつやる のっていうのを設定できるようになっております。ここは当日また見ていただけ ればと思いますが、トピックっていうのは会議のお名前ですね。何々会議っていう

のを書いていただく部分と,あとは,ご説明としては,この会議が何なのかってい うのを入力いただいても OK です。で,開催日時っていうのがここで選べるように なっていますので,来週月曜日だとすると,ここにカレンダーが出て来るので。会 場,見えますかね?はい,ここにカレンダーが出て来るので,たとえば来週月曜 日,23 日やりたいんだってことであれば,これをクリックいただくと日時が変更 になります。で,あと,時間が 12 時間表記になっているんですけれども。0 時から 12 時ですね,はい。午後の7時からっていうことであれば,7時を選んでいただい て,こっちに午前午後が選択できるようになっておりますので,こちらをクリック いただければと思います。最悪、この日時は変更して開始することももちろんでき るので、一旦仮のスケジュールとして案内するときに何時っていうのを入れてい ただくようになっております。所要時間が何時間ぐらいかなあっていうのをここ で設定ができるようになってまして, Zoom は 24 時間まで開催ができるので, 24 時 間イベントまではできるという感じになっております。それを選んでいただく と,2 時間で選んでいただくと,もうこれで基本的には日時の設定ができておりま すので、このまま下に進んでもらえればなっていうふうに思います。よく言われて るセキュリティというところを選べるようになっておりまして,1 つはパスコー ドという形で,今日皆さんがご参加いただくときもそうだったんですが,会議室の ナンバーと、それと鍵のようなものですね。パスコードの設定ができるようになっ ておりますので。こちら,勝手に作ってくれる状態なので,ここをクリックしたま ま進んでもらえればなというふうに思います。もう1つ,待機室っていうのがあっ て,今日皆さんにもご参加いただくときにはですね,お名前を一応確認をして入っ ていただいております。それをやるために,一度違う部屋に入っていただいてて, 今日はじゃあ,ナカタさんが今から参加しますとか表示されて,許可して入っても らうていうことをやりたい場合は、この待機室にチェックを付けておいていただ くと,名前の参加者リストを見ながらですね,入室いただくっていうのをサポート できるようになっております。もちろん,外すことも出来るので,もう基本的には 入って来る人全員 OK だっていう場合は,外していただいてても構いません。あと はビデオ。ビデオって書いてあるのは、この画面が映るか映らないか。最初をどっ ちの設定で入るかっていうのを選択できるようになっているので,皆さん,顔が映 らないほうがいいなっていう場合はオフにしていただいて, 映ってもいいかなあ ていうときにはオンにしてもらっていればいいかなというふうに思います。もち ろん,入ったあとに皆さん自身でカメラオフにすることができるので,そちらは使 っていただければと思います。音声なんですけど、今日もですね、インターネット を経由して音声を出すっていうのを選んでいただいているんですが,選択制をな くしたいなっていうときには、コンピューター音声っていうものを選んでいただ いておくと,皆さんがネット回線を通じて Zoom に入っていただくことができるよ うになっております。電話にしてしまうとアメリカ合衆国のダイヤル元で発信を されるので,やったことないんですけど,すごいお金が掛かると。やったことない ので、やりたい方はやっていただければと思いますが、コンピューター音声を選ん でいただいてると,他の方々が安心して参加しやすくなるというふうに思ってい るので,今は必ず私のほうではチェックしております。ここまで行くと,基本,もう 開催ができるようになっておりまして,一番下の保存の前にですね,ミーティング オプションて書いてあるものは、オプションなので、追加で何か指定しておきたい なあていうことがある方は,ここのチェックを付けてもらえたらなっていうふう に思います。最後,一番下の保存とボタンを押していただくと,読み込みが始まり まして、実際に皆さんをご招待するため URL、リンクって言われるものですね、ク リックして欲しいページが出て来るようになっております。マイミーティングっ て,自分のミーティングができましたということで,11 月 23 日の 7 時から開催で すと。で,ミーティングの ID はこれですっていうことと,パスコードがこれですっ ていうのが作成されました。 じゃあ,これをどうやってご招待。 皆さんにお送りし たらいいのかで行くと,招待リンクっていうのが出て来ますので,こちらをお送り いただければと思うんですが。一番右側にですね,招待状のコピーっていうのが出 て来るようになっております。ここを押していただくと,ミーティングの招待状を 勝手に作ってくれるようになっておりますので,ここを使ってですね,私の場合は, これを,基本,コピーをします。コピー出て来たほうがいいですね。このコピーっ ていうもの押していただいたら,これをたとえばメールであったりとかメーリン グリストとか,あとは SNS でいくと,メッセージみたいなものをうまく使って,参 加される方にこのリンクをお送りいただくと,参加者はここからクリックをして 参加いただけるって形になっております, なので, 皆さんに今日届いたものは, こ この,特にここの部分ですかね。ミーティングに参加するっていうものと,あとは

ID とパスワードから入って来られる方向けにこれをお送りいただくっていう形 になっております,はい。一旦閉じますね。ここが常に作られていたら,ここから ご案内ができるんですけど,これがじゃあ,どこにあるのかって言われると,Zoom の管理画面のミーティングっていうところを押していただくとですね,いろんな スケジュールを立てることができるので,ここに表示。今まで立てたミーティング がですね、表示されていくって形になっております。この勉強会が行われているう ちの会社なんですけども,はい,明日はこんなミーティングがありますようとかい うのがですね,全部セットされております。なので,ここのリンクを送りたいなあ というときにはですね,このマイミーティングというのをクリックいただくと,先 ほどの招待状のコピーていうのが出て来るページになっておりますので,そこを クリックいただいて,これを送っていただくっていう方法になっております。当日 はですね,このミーティングを開始っていう青いボタンが出て来ますので,ここか ら入っていただくと実際にミーティング、今,皆さんが入っていただいてる Zoom みたいな形の画面を開くことができるようになりますいうのが一旦の流れになり ますので,こちらをご覧いただいてたらよいかなと思います。また,個別でやりた いなあていうことであったりとか,あとは,実際には明日やろうと思うんだけど, ちょっと分からないっていうことであれば、またご連絡とか、ご相談いただければ、 この作り方ぐらいであれば全然お伝えをするので,またご相談いただければなと いうふうに思っております。というのが一旦, 主催者になっていただく方のご案内 になります。最後,ちょっと駆け足になるんですけども,オンライン配信みたいな ものですね。先ほどチャットでご質問をいただいてたものもありますが,オンライ ン配信だけをやりたいなぁみたいな方がいらっしゃればですね,こちら,ご案内を したいなと思っておりますが。配信のメリットみたいなもので行くと,さっき言っ たように,一方的に基本的には伝達が出来るものになっております。なので,1 つ は、今日こういって参加いただかない時間にでもですね、見てもらえるみたいなも のであったり,毎回同じ話をするものであれば,一回撮ってしまって,映像をお伝 え,お送りしたりするほうがよかったりとか。大人数のときには,一人一人しゃべ れないので,まずはこれを見てくださいみたいなものを送りたいとき。または,伝 えたいときにやっていただける機能があります。今使っていただいてる Zoom って いうものを使っていただくと、Facebook とか YouTube って言われるものでライブ

配信というのは,こうリアルタイムに配信する機能なんですけれども,それが簡単 に設定ができるようになっております。で,またこの設定方法については,1つ Facebook とか YouTube のアカウントを持ってないとできないのが現状なんですけ れども,Zoom の設定の中からライブストリーミング配信を許可するっていうとこ ろをチェックしていただくとできるようになります。ただ,ここだけを押せばあと は自動的にここをクリックして行っていただくと配信ができるようになるってい う簡単なシステムなんですけれども、もう一回だけ戻りますね。Zoom の管理画面 に戻ると設定っていうものがあります。ここをクリックいただくと,皆さんのアカ ウント,個別の機能をいろいろと設定ができるようになっております。上から順に 見て行くと,結構いろんな細かな設定がですね,できるようになっておりまして, これは皆さんのお好みに合わせて変えて行っていただくっていうのがベースとし てあるんですけれども。この Zoom でライブ配信, ライブストリーミング配信をし たい場合はですね,ミーティングの詳細というところ。ここです,ここですねてい うのを押しますね。この基本と詳細があるんですが,詳細を押していただくと,詳 細一覧のところに移動して少し下に行っていただくと,ミーティングのライブス トリーム配信を許可するっていうのが出て来ますので,これがチェックがないと, この機能が使えないようになっております。チェックを入れるっていうのは,青色 になる部分なんですが,チェックいただくと,これが開始出来るようになるってい うのが機能としてありますと。ちょっと配信したいなぁみたいな方がいらっしゃ れば,またご相談いただければと思いますが,そういう機能が今,Zoom にはあるっ ていうことを覚えておいていただければなというふうに思います。画面を変えま すね。あとは,Zoom 自体で録画ができるっていうのを最初お伝えしました。レコ ーディングができるっていうことをお伝えしたので,生のライブ配信ではなくて, 録画したものをあとで参加されたい方に送ったりとかですね,お申し込みいただ いた方に送るみたいなことも出来るようになっておりますので,Zoom でそのまま 配信するっていう方法もあれば,一度録画をしてですね,そのデータをお送りした りとか, YouTube に上げたりするっていうことが出来るようになります。 そういう 形で,このやり取りが出来る形以外も方法としてはあるので,皆さんのご要望とか, リクエストに応じて進めて行っていただければよいかなというふうに思います。 一旦ご説明の部分はここで終えつつですね,このあと,先ほどみたいに,皆さんか

らのご質問をいただいたりとか,皆さん同士でちょっと話していただいてるとこ に,個別にちょっとずつお伺いをして,個別のお名前,お悩みを聞いて行きながら お答えして行くって形で残りの時間を過ごして行きたいなあっていうふうに思っ ておりますが,改めてですね,一旦先にお伝えをすると,コロナだからできなくな ったことっていうのはすごくあるなあというふうに思っておりまして,それによ って,すごい大変な思いをされた方々も多くいらっしゃるんですけど,一方で,こ の今だからこそ皆さんが,皆さんができることっていうものも生まれて来てるん じゃないかなっていうふうに思います。近くじゃないと行けなかったものが,遠い ところからでも参加できるようになったりとかですね、皆さん自身が届けたいな って思っていた人に,より届きやすい環境もどこかではできてるんじゃないかっ ていうふうに思っておりますので,是非ですね,皆さん一人一人がいろんな体験作 りみたいなこととか,情報発信をしていただくことで,より良くなって行くのであ れば,いろいろチャレンジしていただければと思っておりますし,皆さんが,こん なことやりたいんだっていうことを言っていただければですね,私たちの方でも なんかサポートできるところはやって行きたいなあて思いながら,この半年間も やって来させていただいたので、またご相談があれば、個別いただいても結構です し,このあと,まだ 40 分ぐらい時間はあるので,そこでいろいろと解決して行けれ ばなぁというふうに思っております。またブレイクアウトルームっていう形で, お部屋にちょっと戻っていただきながら,悩みが解決した部分はそれで OK なんで すけど,改めて,ちょっと分からなくなった点であったりとかですね,相談したい なぁという点がある方がいらっしゃれば,お部屋を,さっきちょっと顔を出したみ たいに回って行こうと思っておりますので,そこでご相談をいただければなとい うふうに思っております。ではですね,またちょっとお部屋に戻っていただいて。 少し感想を述べながら、分からない点等についてはお話をいただこうかなってい うふうに思っております。あっ,いい,アーさんからですね,あっ,A さんからご質 問いただいて,ちょっとここはお答えしようかなっと思いますが,相互のコミュニ ケーションを取るリアルさをオンラインイベントで演出するには,どうするのが いいでしょうかっていうのを書いていただいております。ありがとうございます。 今ですね,今日のイベントに関しては,この相互のコミュニケーションがすごく少 ない状態でした。なので,私が話してることが伝わってるかなあというのが分から

ないので、それを演出するにはまずは少人数でやることはすごい大事だなあって いうふうに思っております。ただ、ニーズがあって多くの方に来ていただけるので、 先ほどのブレイクアウトルームっていう小さな小部屋を作ってですね、そこでや り取りをして行く時間をより増やすことで、相互のコミュニケーションは取れる んじゃないかなというふうに思っております。子供のイベントのお話は、マツオカ さんとオカダさんのところにお邪魔して何かお話できたらなと思っております。 先ほどですね、分けたときに、画面の真ん中にブレイクアウトルームに参加するっ ていうものが出て来ていらっしゃったかと思いますんで、そちらをちょっと押せ なかった方はですね、もしかしたら入れなかった方かも知れませんが、是非入れる 方はですね、その青いボタンを、画面に出て来る青いボタンを押していただくと、 お部屋にご招待されるようになっておりますので、よろしければご参加いただけ ればなというふうに思います。では、また個別のお部屋にちょっと分かれて、20分 ぐらい時間を取るので、個別ご相談に乗って行きたいなというふうに思います。で は、お願いします。

《ブレイクアウトルームでの参加者交流》

「オンラインの皆様,ありがとうございます。各お部屋をちょこっとずつ回らせてい 東氏 ただきました。で,お答えできた部分もあるかなと思いますが,全体を通じてです ね、ちょっとまだ聞きそびれてることがあるなって方は残っていただいてもいい ですし、このあとご質問いただければなというふうに思っております。で、東 iPad のところで見ていただいてるように,オンラインじゃない会場はいまだ議論が続 いておりますので,一旦締めに入らせていただきつつ,後ほどご質問が。あります かね。ある方がいらっしゃる。キノさんからコメントをいただき始めてるんで、 もしあれば,そのまま書いていただければなというふうに思います。まだいらっし やいましたね。全体にこれだけいらっしゃったんですね。すいません。先に話し 始めておりましたが,全員戻って来ていただいた形なので,このあとですね。はい, このあと,もう時間になって来るので,最後,終わりの挨拶に向かいたいなと思っ ているのが1つと。あっ,大丈夫。ルーム8の方,盛り上がってて良かったなと思 っております。で,会場は東 iPad でご覧の通りに,まだ話し合っていただいてるの で,ちょっとオンラインの方に今向けて話しておりますが,画面の共有をさせてい ただいてですね。スマートフォン等で撮れる方はですね,オンライン講座のご相談

とかご質問とかあれば、このメールアドレスにお送りいただければですね、年内ぐ らいにはちゃんとお答えして行きたいなと思います。この講座自体もまだ残り 3 回あるので、来ていただきながら解決出来ることもあるだろうなと思いますが、何 かお急ぎのお困りごとがあれば、今日答えられてない部分はお伝えして行きたい なというふうに思っておりますので、あと 3 秒で閉じますが、必要であれば撮って いただければなと思います。で、一旦終わりの挨拶で進めさせていただいてですね、 帰られる方はお帰りいただきつつ、ご質問とかある方は残っていただいても結構 ですし、さっきのメールでいただいても結構です。じゃあ、一旦事務局さんのほう にお渡しをするので、皆さん、2 時間お付き合いをいただきまして、本当にありが とうございました。またこれからいろんなチャレンジをご一緒にできればなと思 っております。ありがとうございました。